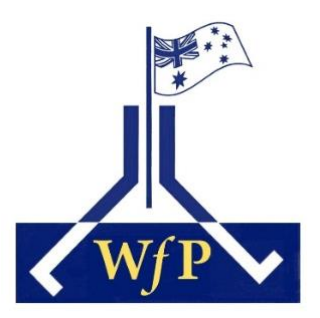

# Your Member Account.

Each member who has provided an email address will have a **Member Account** which is linked to their **Membership**.

Your **Member Account** is identified by the email address which you provided to WFP. This is the address to which official WFP emails are addressed.

An Individual Membership will have only one **Member Account**; A Household Membership will have only one **Member Account** if only one email address has been provided; if additional members have provided separate email addresses then each will have their own **Member Account**, each linked to their Household Membership.

Your **Member Account** will allow you to renew your membership, edit your contact details, and request a new badge. Through your Member Account you will be able to access documents not available to non-members.

## Table of Contents

| If you have lost or forgotten your password – existing members | 3  |
|----------------------------------------------------------------|----|
| Edit Profile                                                   | 5  |
| Request a new badge                                            | 6  |
| Membership section of Member Account                           | 8  |
| Renew your membership                                          | 10 |
| Change password if you are already able to log in              | 12 |
| Members Only Area                                              | 13 |

In the Table of Contents click on the page title to go to that page.

Your **Member Account** is accessed from our website <u>www.actwfp.org.au</u> from the menu bar Home Our Walks Memberships Members Photo Gallery Documents External Links Contact Us on the Members page, or directly at <u>www.actwfp.org.au/account</u> :

| Please create an account v                                   | with us before submitting your ACTWFP Men                                                 | bership application.                                                      |                                     |
|--------------------------------------------------------------|-------------------------------------------------------------------------------------------|---------------------------------------------------------------------------|-------------------------------------|
| If you've had, or currently h<br>log in using the link below | ave, an ACTWFP membership, and you've su<br>and use the "Forgot password" link to reset y | plied us with your email address, we've created an accoun<br>ur password. | t for you already. In this case, yo |
| First Name *                                                 | Surname *                                                                                 | Altoody a member?                                                         |                                     |
|                                                              |                                                                                           | Already a member?                                                         |                                     |
| Email *                                                      |                                                                                           | Log in to your account.                                                   |                                     |
|                                                              |                                                                                           | Email                                                                     |                                     |
| Password *                                                   |                                                                                           |                                                                           |                                     |
|                                                              |                                                                                           | Password                                                                  |                                     |
| Confirm Password *                                           |                                                                                           |                                                                           |                                     |
|                                                              |                                                                                           | Remember me next time?                                                    |                                     |
| Mobile                                                       |                                                                                           | Log in                                                                    | l've lost my passwor                |
|                                                              |                                                                                           |                                                                           |                                     |

#### Or via the Memberships page (click on the <u>Create Account or Login</u> button):

| lemberships                                                                                    |                                                                                   |                                  |
|------------------------------------------------------------------------------------------------|-----------------------------------------------------------------------------------|----------------------------------|
| IEMBERSHIP FEES                                                                                |                                                                                   |                                  |
| LL MEMBERSHIPS EXPIRE ON 30 JUNE unle<br>May to 30 June of the next ye                         | ss applied for or renewed on-or-after 1 May.<br>입Г                                |                                  |
| LL MEMBERSHIPS EXPIRE ON 30 JUNE unle<br>May to 30 June of the next ye                         | ss applied for or renewed on-or-after 1 May.<br>ar<br>Printed & posted newsletter | Download-only newsletter         |
| LL MEMBERSHIPS EXPIRE ON 30 JUNE unle<br>May to 30 June of the next ye<br>ndividual membership | ar Printed & posted newsletter \$35                                               | Download-only newsletter<br>\$25 |

|                       | Printed & posted newsletter | Download-only newsletter |
|-----------------------|-----------------------------|--------------------------|
| Individual membership | \$17.50                     | \$12.50                  |
| Household membership  | \$25                        | \$20                     |

#### Create an Account or Login

New members must first create an account to apply for a membership.

Current members can log in to their account to renew memberships.

Create Account or Login

If you have lost or forgotten your password – existing members On the Create Account page use the **Already a Member?** Box click on the <u>I've</u> <u>lost my password</u> link:

| Create Acco                                                                                  | ount                                                                                                    |                                                                                                    |
|----------------------------------------------------------------------------------------------|----------------------------------------------------------------------------------------------------|----------------------------------------------------------------------------------------------------|
| Please create an account v<br>If you've had, or currently h<br>log in using the link below i | with us before submitting your ACTWFP Member<br>ave, an ACTWFP membership, and you've suppl<br>and use the 'Forgot password' link to reset your | rship application.<br>ied us with your email address, we've created an account for you already. In this case, you can<br>password. |
| First Name *                                                                                 | Sumame *                                                                                                    | Already a member?<br>Log in to your account.<br>Email                                                                              |
| Password *                                                                                   |                                                                                                    | Password                                                                                                    |
| Confirm Password *                                                                           |                                                                                                    | Remember me next time?                                                                                                    |
| Mobile                                                                                       |                                                                                                    | Log in                                                                                                    |

and you will see a new screen:

| Enter your e-r | nail address and we will send you a link with which you can   |
|----------------|---------------------------------------------------------------|
| reset your pa  | ssword.                                                       |
| Please allow   | time for your password reset email to arrive. You may need to |
| check your Sp  | pam/Junk folders for this email which will be titled "Your    |
| password res   | et link".                                                     |
| Email          |                                                               |

Type in the email address you have provided previously (it is the address to which is addressed the official WFP emails) and click the Send me the link button and you will see a new screen:

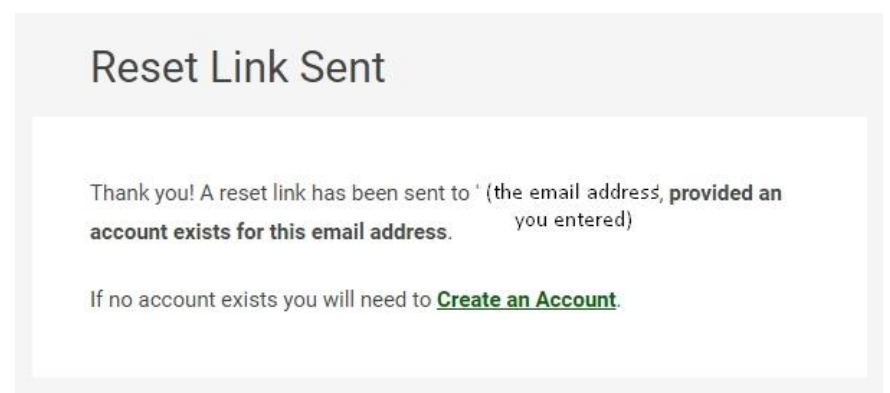

If our membership system matches the email address entered with an email address previously recorded **you will receive at that email address a message** with the Subject: "Your password reset link" and, in the body of the email will be a <u>password rest link</u> which you must click.

#### You may need to wait a few minutes for the email containing your reset link.

If you enter an email address not recognised by our membership system then you will not get an email.

If your email address is matched then your web-browser will now display:

| Please enter a r | new password. |  |  |
|------------------|---------------|--|--|
| New Password     |               |  |  |
|                  |               |  |  |
| Confirm New Pa   | assword       |  |  |
|                  |               |  |  |
|                  |               |  |  |

Type your password into both fields and click the Change Password button.

You should now be taken directly to **Edit Profile**.

#### **Edit Profile**

| dit Profile           |                |                   |                                                     |
|-----------------------|----------------|-------------------|-----------------------------------------------------|
| rst Name *            | Surname *      |                   |                                                     |
| (your first-name)     | (your surname) | Your Membership   | ()                                                  |
| nail *                |                | Active            |                                                     |
| (your email address)  |                | Address           | (your postal address<br>for newsletters and badges) |
| obile                 | una la seral   | Newsletter Format | (delivery format for the newsletter)                |
| (your mobile-phone nu | imber)         | Members           | names of members of your membership                 |
| IANGE PASSWORD        |                |                   |                                                     |

Here you can edit your name, email address and mobile-phone number, and request a new badge.

#### Request a new badge

If you tick the "Request a new badge" box the screen expands below:

| Request a new badge                                                    |
|------------------------------------------------------------------------|
| Name on Badge *                                                        |
| (your first-name, editable)                                            |
| Badge Design *                                                         |
| Change design                                                          |
| An email will be sent to our badge maker when you request a new badge. |
|                                                                        |
| Send Request                                                           |

It shows the last-ordered badge design, though you can select another design by clicking the "Change Design" button so that a window will pop-up showing all the badge designs. Click on whichever design you want.

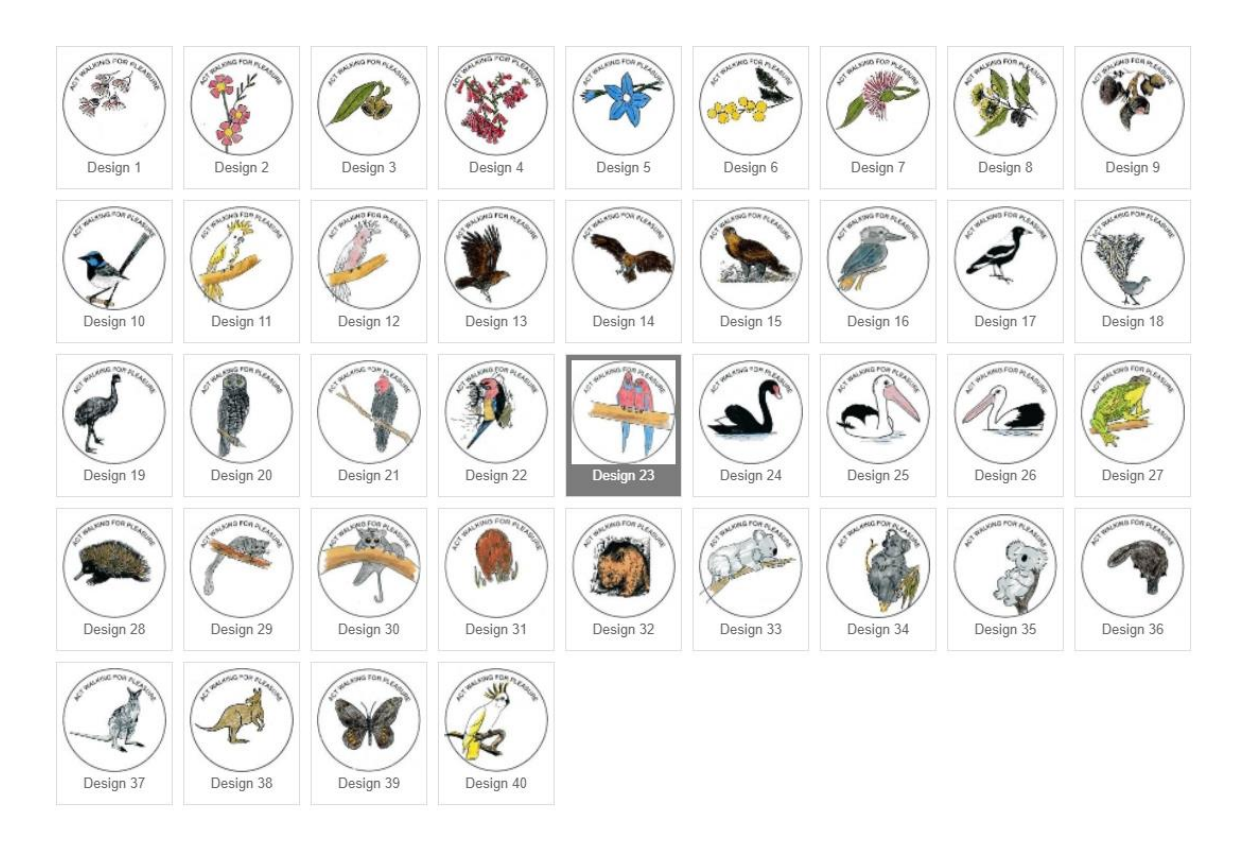

To close the badge design window click on a badge, or click on the "X" in the top-right corner, or press the "Esc" key on your keyboard.

Note: you can order a badge for other members of your membership through the **Membership** tab of your Member Account (see next page):

25 May 2023

| Hello (your fir                   | st-name)                                                                                                    |                    |                  |
|-----------------------------------|----------------------------------------------------------------------------------------------------|--------------------|------------------|
| Edit Profile Mem                  | bership Members Only Area                                                                                                    |                    |                  |
| Your Memi<br>Active Referen       | Dership<br>nce: M3 xxxx                                                                                                    |                    | Renew Membership |
| Membership Type                   | (Individual or Household membership)                                                                                            | Member Details     |                  |
| Expires                           | (membership expiry date)                                                                                                    | (and a flam band)  | DETAILS -        |
| Cost                              | (membership fee paid)                                                                                                    | (name of Member 1) |                  |
| Newsletter Format                 | (newsletter delivery format selected)                                                                                           | (name of Member 2) | DETAILS -        |
| Address                           | (postal address<br>for newsletter and badge)                                                                                    |                    |                  |
| Telephone<br>Update Address or Ph | (telephone number)<br>(telephone number)<br>(telephone number)<br>(over mobile-phone number)<br>(in the Member Details section) | ir                 |                  |

Click on DETAILS in the box on the right for the member requesting a badge, when you tick the "Request a new badge" box the window expands downwards:

| Active Refere              | DERSNIP                                                   | Renew Me                                                                                                    | mbershi              |
|----------------------------|-----------------------------------------------------------|----------------------------------------------------------------------------------------------------|----------------------|
| Membership Type            | Household Membership                                      | Member Details                                                                                                    |                      |
| Expires<br>Cost            | 30/06/2023<br>(membership fee you paid)                   | (first-name of Member 1)                                                                                                    | DETAILS <del>*</del> |
| Newsletter Format          | (selected newsletter delivery)                            | (first-name of Member 2)                                                                                                    | DETAILS -            |
| Address                    | (your postal address,<br>used for badges and newsletters) | Mobile<br>(mobile-phone number of Member 2)                                                                                      |                      |
| <u>Update Address or P</u> | thone Details                                             | <ul> <li>Request a new badge</li> <li>Name on Badge *         <ul> <li>(preferred first-name of Member 2)</li> </ul> </li> </ul> |                      |
|                            |                                                           | Badge Design *                                                                                                    |                      |
|                            |                                                           | An email will be sent to our badge maker when you request a<br>badge.                                                            | new                  |
|                            |                                                           | Update <u>Cancel</u>                                                                                                    |                      |

#### Membership section of Member Account

Here you may edit your contact details, renew your membership, and edit mobile-phone numbers and order a new badge for other members of your membership.

| Telephone<br>Update Address or Ph | (telephone number) (each member can provide their<br>own mobile-phone number<br>in the Member Details section) |                      |                  |
|-----------------------------------|----------------------------------------------------------------------------------------------------|----------------------|------------------|
| Address                           | (postal address<br>for newsletter and badge)                                                                   |                      |                  |
| lewsletter Format                 | (newsletter delivery format selected)                                                                          | (name of Member 2)   | DETAILS -        |
| Cost                              | (membership fee paid)                                                                                          | (name of Member 1)   |                  |
| Expires                           | (membership expiry date)                                                                                       | (none of March and ) | DETAILS -        |
| lembership Type                   | (Individual or Household membership)                                                                           | Member Details       |                  |
| Active Referen                    | ice: M3 XXXX                                                                                                   |                      | Renew Membership |
| Your Mem                          | pership                                                                                                    |                      |                  |
| dit Profile Mem                   | bership Members Only Area                                                                                      |                      |                  |
| lello (your fir                   | st-name)                                                                                                    |                      |                  |
|                                   |                                                                                                    |                      |                  |

Note: because fees depend on the type of delivery of *The Capital Wanderer* newsletter, you cannot change the type of delivery, except when you renew your membership.

Click on "DETAILS" in the box on the right for the member whose phone number you want to update (see next page):

| /our Account Me      | mbership Members Only Area                 |                                  |                         |
|----------------------|--------------------------------------------|----------------------------------|-------------------------|
| Your Memb            | pership                                    |                                  |                         |
| Active Referen       | ice:                                       |                                  | <u>Renew Membership</u> |
| Aembership Type      | Household Membership                       | Member Details                   |                         |
| xpires               | 30/06/2023                                 | (first-name of Member 1)         | DETAILS -               |
| Cost                 | (membership fee paid)                      | (                                |                         |
| lewsletter Format    | (newsletter delivery selected)             | (first-name of Member 2)         | DETAILS .               |
| Address              | (postal address,                           | Mobile                           |                         |
|                      | for newsletter and badge delivery)         | (mobile-phone number of Member ) | 2, if provided)         |
| elephone (ph         | one number, mobile-phone number preferred) | Request a new badge              |                         |
| Jpdate Address or Ph | none Details                               | Update <u>Cancel</u>             |                         |

Click the link to Update Details or Request Badge (you cannot change the email address as that is that member's Member Account identifier):

| (member 1 first-name surname) | DETAILS . |
|-------------------------------|-----------|
| Mobile                        |           |
| (mobile-phone number)         |           |
| Request a new badge           |           |
| Update Cancel                 |           |
|                               |           |

#### Renew your membership

| Hello (your fir                   | st-name)                              |                                                                                             |                    |                  |
|-----------------------------------|---------------------------------------|---------------------------------------------------------------------------------------------|--------------------|------------------|
| Edit Profile Mem                  | Members Only A                        | rea                                                                                         |                    |                  |
| Your Memi<br>Active Referen       | Dership<br>NDE: M3 xxxx               |                                                                                             |                    | Renew Membership |
| Membership Type                   | (Individual or House                  | hold membership)                                                                            | Member Details     |                  |
| Expires                           | (membership expiry                    | date)                                                                                       | General            | DETAILS -        |
| Cost                              | (membership fee paid)                 |                                                                                             | (name of Member 1) |                  |
| Newsletter Format                 | (newsletter delivery format selected) |                                                                                             | (name of Member 2) | DETAILS -        |
| Address                           | (postal address for newsletter and ba | adge)                                                                                       |                    |                  |
| Telephone<br>Update Address or Pt | (telephone number)                    | (each member can provide their<br>own mobile-phone number<br>in the Member Details section) |                    |                  |

# Click on the Renew Membership button:

Your membership record should be pre-filled with data from the last time you submitted a membership.

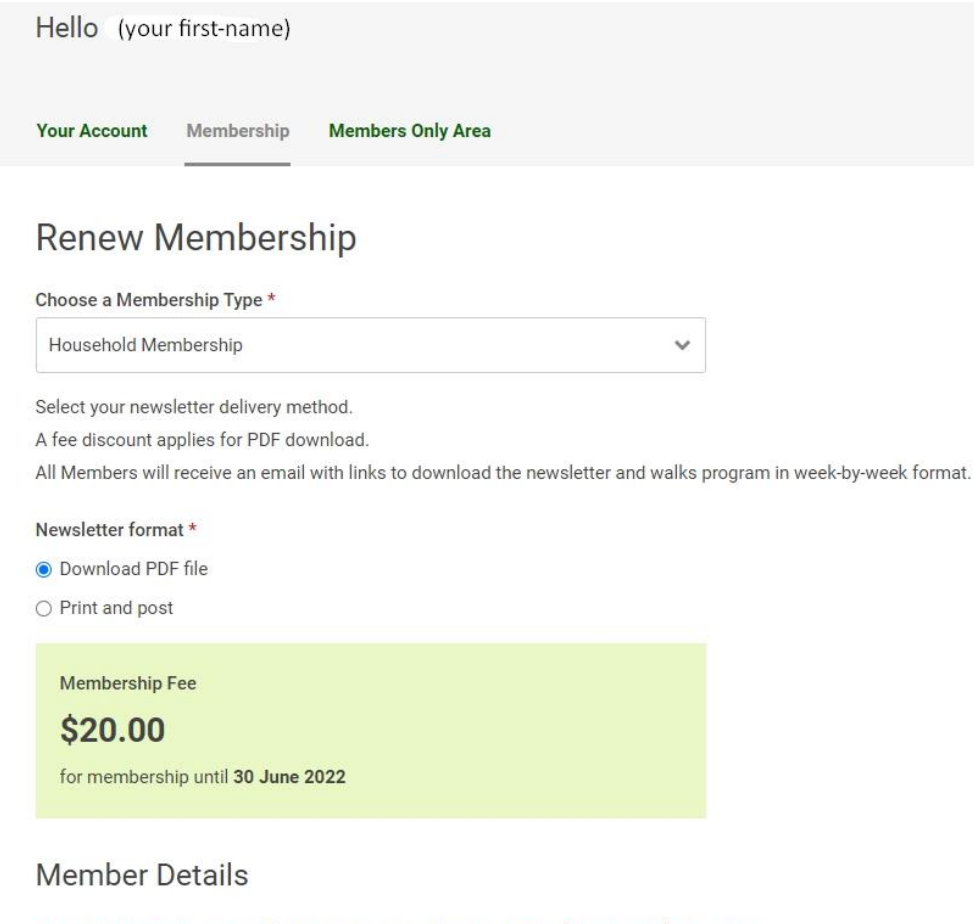

Enter each member separately. Use Add Another Member button for additional members.

If multiple members share an email address, please enter the address for a single member only.

Edit any fields required and click the green **Submit** button at the bottom. The green Submit button will change to grey; if it doesn't then it means that there is a Required field which you have not filled or selected, or, less likely, that the system did not recognise your press of the Submit button.

The Membership Fee displayed will depend upon the date you have opened this window, the type of membership (Household or Individual) and the type of delivery (electronic download or printed-and-posted) you have selected.

Details about WFP Membership Fees can be found here: <u>www.actwfp.org.au/memberships</u>

You cannot renew an <u>active</u> membership until the start of the next membership-year, which is 1<sup>st</sup> May:

| Members » Membership                                                                                       |            |
|----------------------------------------------------------------------------------------------------|------------|
| Hello (your first-name)                                                                                    | Log out -> |
| Your Account Membership Members Only Area                                                                  |            |
| Membership<br>Your current membership expires on 30th June 2022. Please wait until after 1st May to renew. |            |
| Back to membership details                                                                                 |            |

#### Change password if you are already able to log in

If you are able to login to your Member Account but want to change the password, this is easily done by logging in and clicking **CHANGE PASSWORD** 

| Hello (your first-name)                  |                      |                 |                                          | Log out > |
|------------------------------------------|----------------------|-----------------|------------------------------------------|-----------|
| Your Account Membership M                | embers Only Area     |                 |                                          |           |
| Your Account                             |                      |                 |                                          |           |
| You can update your personal information | tion below.          | Your Membership |                                          |           |
| First Name *                             | Surname *            | Address         | (your postal address)                    |           |
| (your first-name)                        | (your surname)       |                 | (your postar address)                    |           |
| Email *                                  | Email *              |                 | (download or paper)                      |           |
| (your email address)                     | (your email address) |                 | (names of members<br>of your membership) |           |
| CHANGE PASSWORD                          |                      |                 |                                          |           |
| Mobile<br>(your mobile-phone num         | ber)                 |                 |                                          |           |
| Save                                     |                      |                 |                                          |           |
|                                          |                      |                 |                                          |           |
| Request a new badge                      |                      |                 |                                          |           |

the box expands and you should enter your old password, new password and confirm new password.

|                           | auh                    |  |
|---------------------------|------------------------|--|
| Your Account              | 1                      |  |
| You can update your perso | nal information below. |  |
| First Name *              | Surname *              |  |
|                           |                        |  |
| Email *                   |                        |  |
| members                   |                        |  |
| CHANGE PASSWORD           |                        |  |
| Current Password          |                        |  |
|                           |                        |  |
| New Password              |                        |  |
|                           |                        |  |
| Confirm Password          |                        |  |
|                           |                        |  |
| Mobile                    |                        |  |
| MODIIC                    |                        |  |

### Members Only Area

Members » Members Only Area

| Hello (Your first name)                   |  |  |  |
|-------------------------------------------|--|--|--|
| Edit Profile Membership Members Only Area |  |  |  |
| Content for members-only area.            |  |  |  |
| <u>Newsletters (subfolder)</u>            |  |  |  |
| Week-by-Week walk programs (subfolder)    |  |  |  |
| Committee Meeting Minutes (subfolder)     |  |  |  |
| AGM Minutes (subfolder)                   |  |  |  |
| Annual Financial Reports (subfolder)      |  |  |  |
| Committee Decisions (subfolder)           |  |  |  |

Here you will find links to download document files not available to nonmembers. The main use for members will be to access newsletters and week-by-week program PDF files.

All newsletters since ACT Walking for Pleasure started are available as PDF files.